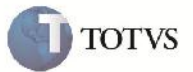

Agrupar Documentos de Carga no Frete Combinado

| Produto         | : | Microsiga Protheus SIGAGFE, Gestão de<br>Frete Embarcador 11.5 | Chamado           | : | TEODKQ     |
|-----------------|---|----------------------------------------------------------------|-------------------|---|------------|
| Data da criação | : | 08/03/2012                                                     | Data da revisão   | : | 12/03/2012 |
| País(es)        | : | Todos                                                          | Banco(s) de Dados | : | Todos      |

## Importante

Melhoria para que ao utilizar o botão "Doc. Relac" no Frete Combinado, apresente corretamente a mensagem "Destinatário do documento de carga não é o mesmo do documento utilizado com agrupador", que acontecia mesmo quando os destinatários eram iguais.

## Procedimento para Implementação

O sistema é atualizado logo após a aplicação do pacote de atualizações (Patch) deste chamado.

## Procedimento para Utilização

- 1- É necessário haver dois ou mais Documentos de Carga, com o mesmo destinatário, e relacionados a um romaneio.
- 2 Acessar o programa de Frete Combinado, e na Aba "Documentos de Carga" informar o primeiro documento.
- 3 Clicar no botão Doc. Relac. e verificar que ele traz os outros documentos relacionados a ele.
- 4 Após preencher as outras informações necessárias, confirmar e verificar que o frete combinado é inserido corretamente.

## Informações Técnicas

| Tabelas Utilizadas    | GWH – Documento do Calculo de Frete<br>GWF – Cálculo de Frete |
|-----------------------|---------------------------------------------------------------|
| Rotinas Envolvidas    | GFEA084 – Frete Combinado                                     |
| Sistemas Operacionais | Windows/Linux                                                 |
| Número do Plano       | 0000004427/2012                                               |